# **INSTRUCTION MANUAL**

WiFi Smart Remote IR Controller L5

You will need Nous Smart Home App. Scan the QR code or download it from direct link

×

#### PRECAUTIONS

- Read this manual carefully.
- Use the product within the temperature and humidity limits specified in the technical data sheet.
- Do not install the product near heat sources, such as radiators, etc.
- Do not allow the device to fall and be subject to mechanical loads.
- Do not use chemically active and abrasive detergents to clean the product. Use a damp flannel cloth for this.
- Do not disassemble the product yourself diagnostics and repair of the device must be carried out only in a certified service center.

•

### **Product Introduction**

Users can make the smart application scene of ordinary appliances in home by adding a smart remote controller.

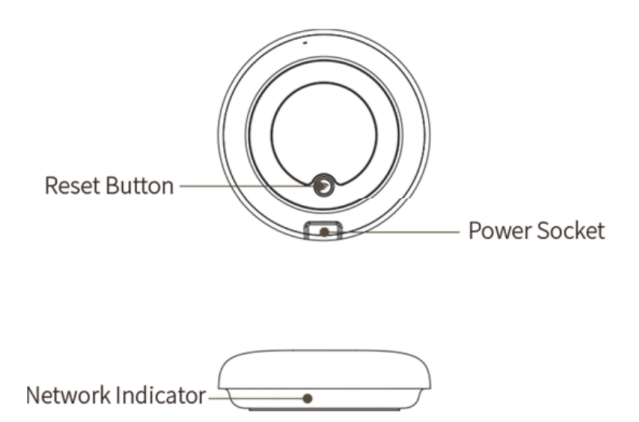

# **Using Device**

Connect the device to the power source while ensuring that the phone is connected to the 2.4GHz band WiFi.

### Add the device

- Open the "Nous Smart Home" app and click on "Add Device" or "+";
- Select "Remote Controller" in the "Device List" and add device

### **Network Reset (Default mode)**

- Press and hold the reset button for more than 5s until the network indicator flashes. Follow the APP instructions to add device;
- Go to the "Add Device" page and click the "Confirm indicator is flashing" button; enter WI-FI

password;

- Connect the device (the device cannot be interrupted when connected), click "End" button after the device is successfully added;
- The device can be found in the My Home list once the device has been successfully added.

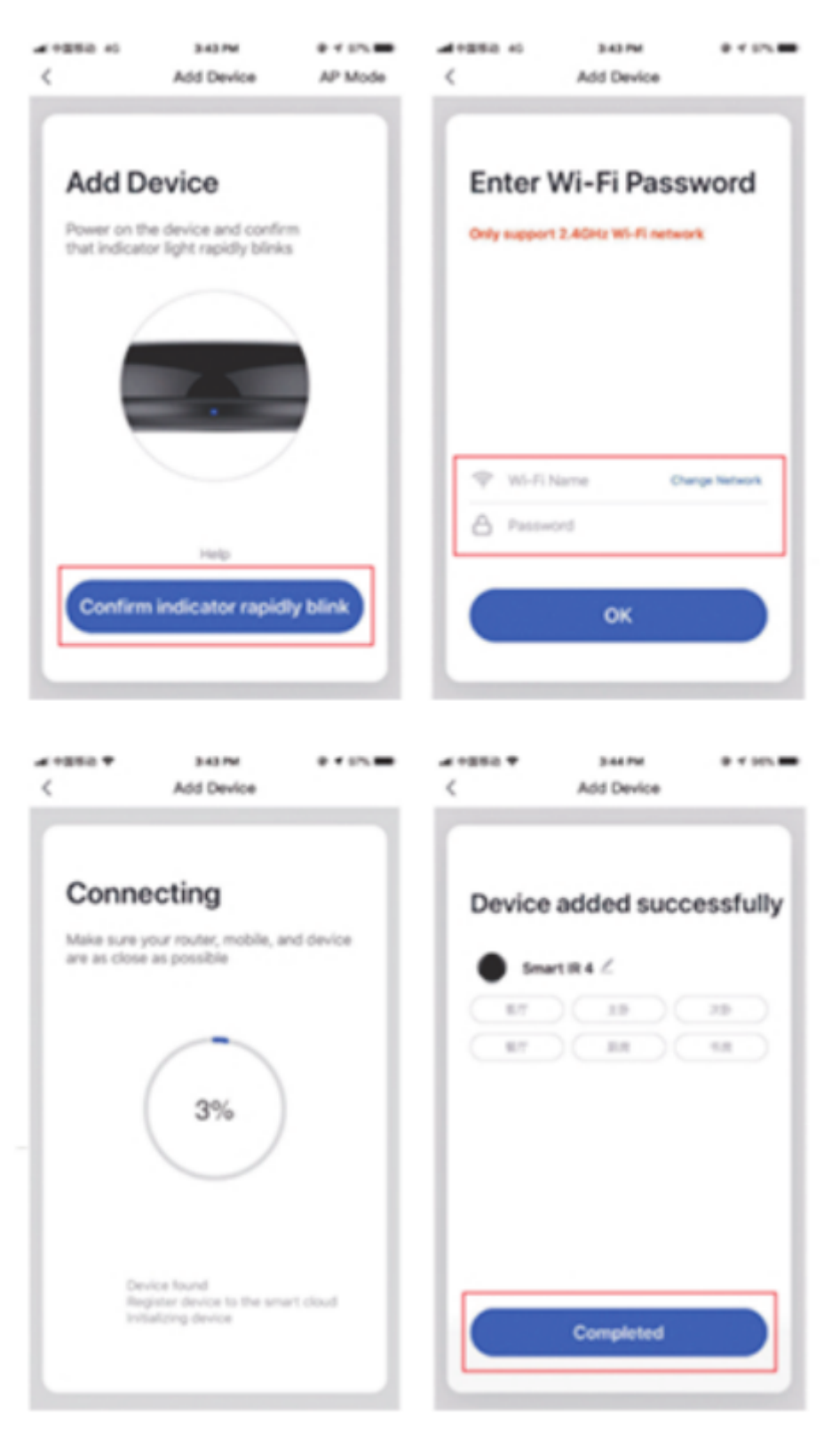

Add a fixed remote control

Adding fixed-class electrical remote control such as airconditioning remote control, TV remote control, set-top box remote control, etc, based on the existing classification, this method of adding remote control is simple and fast, but limited by the code database data.

It can not guarantee that the electrical appliance can be 100% controlled by the infrared remote control. The appliance may not be able to support control.

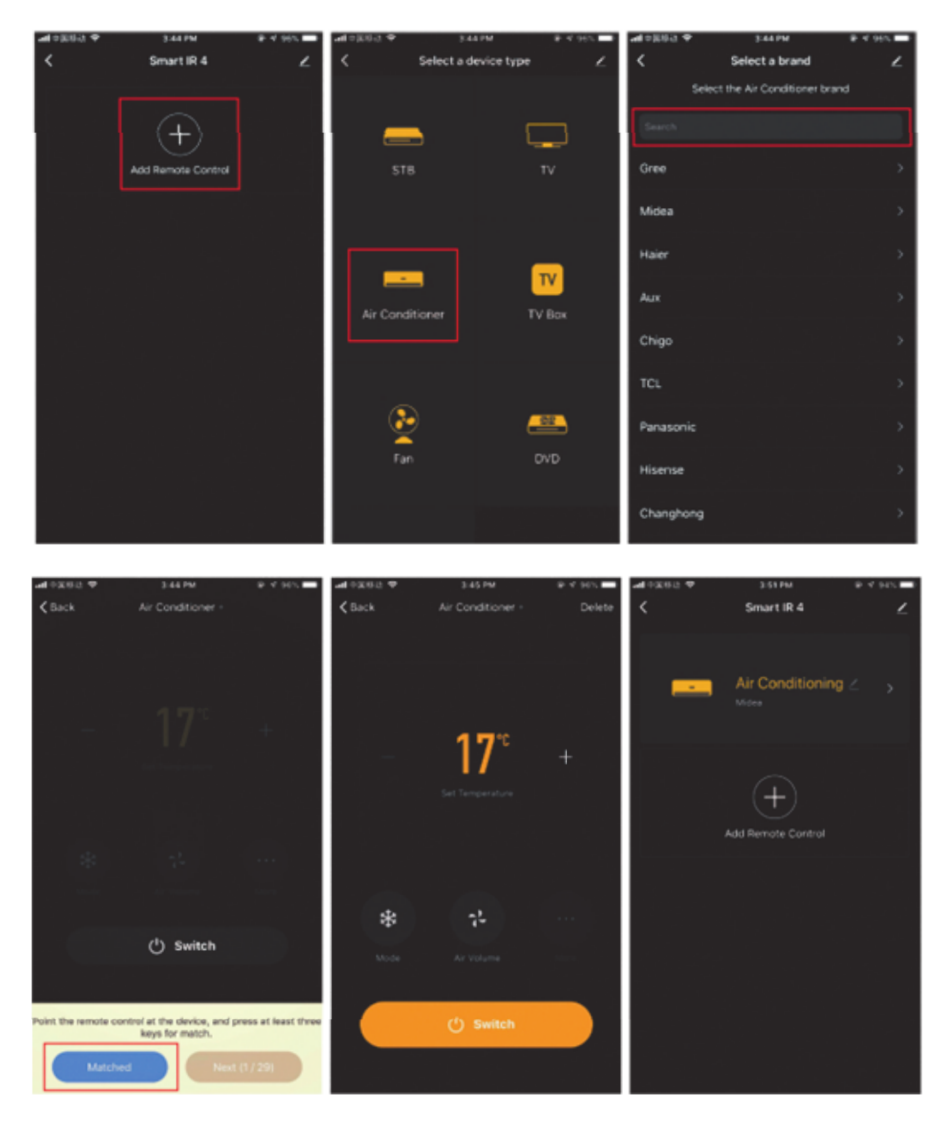

# Network reset (Compatibility mode)

- Press and hold the reset button for more than 5s, the indicator light flashes blue and enter the flashing state;
- press and hold the reset button for more than 5s to enter the slow flash mode, and follow the APP instructions to add equipment;
- Go to the "Add Device" page and click the "Confirm indicator is flashing" button; enter WI-FI password;
- Connect the device (the device cannot be interrupted when connected), click "End" button after the device is successfully added;
- The device can be found in the My Home list once the device has been successfully added.

#### **DIY Function**

If you can't find the remote control for controlling the appliance through the above two methods, you can use the learning function (DIY) to get the smart remote control ability to control the appliance.

- When the infrared is emitted, the indicator light flashes to indicate normal operation.
- The infrared launch tube is in the area above the indicator light. Please point the device remote control 3cm away at the indicator area when learning (DIY).

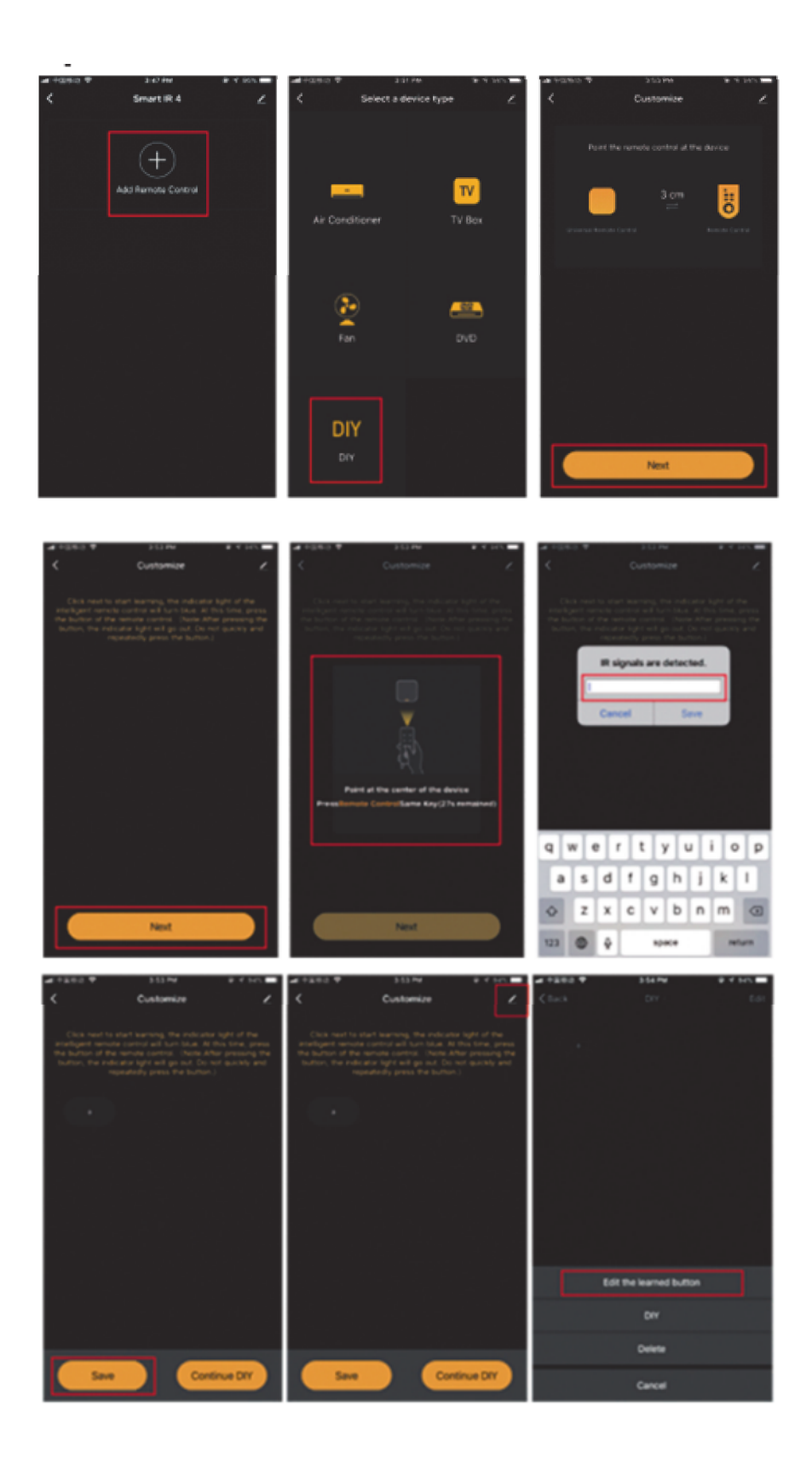

st This translation may be inaccurate because it was made with google translate service